## Instruction for installing the Cisoft ITcare mobile application

## For Parents

Step 1: Search on play store or App store as 'Cisoft ITcare' and install the application

Step 2: Enter the school code '**SMSMVR**' or select your school from the list of schools

Step 3: Click on 'Register as Parent' Option .

Step 4: Enter the admission number of your ward.

Step 5: OTP will receive in your registered mobile number (Registered in school records)

Step 6: Verify the OTP

For Android mobiles: Link

For iPhone: Link

## For Teachers

Step 1: Search on play store or App store as 'Cisoft ITcare' and install the application

Step 2: Enter the school code '**SMSMVR**' or select your school from the list of schools

Step 3: Click on 'Register as Teacher' Option.

Step 4: Enter your registered mobile number (Registered in school records)

Step 5: OTP will receive in your registered mobile number

Step 6: Verify the OTP